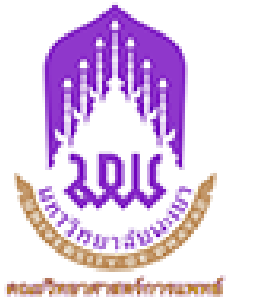

SCHOOL OF MEDICAL SCIENCES UNIVERSITY OF PHAYAO

## การใช้งานระบบ

#### **UP Smart Asset Management System**

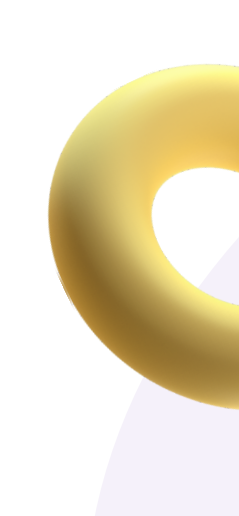

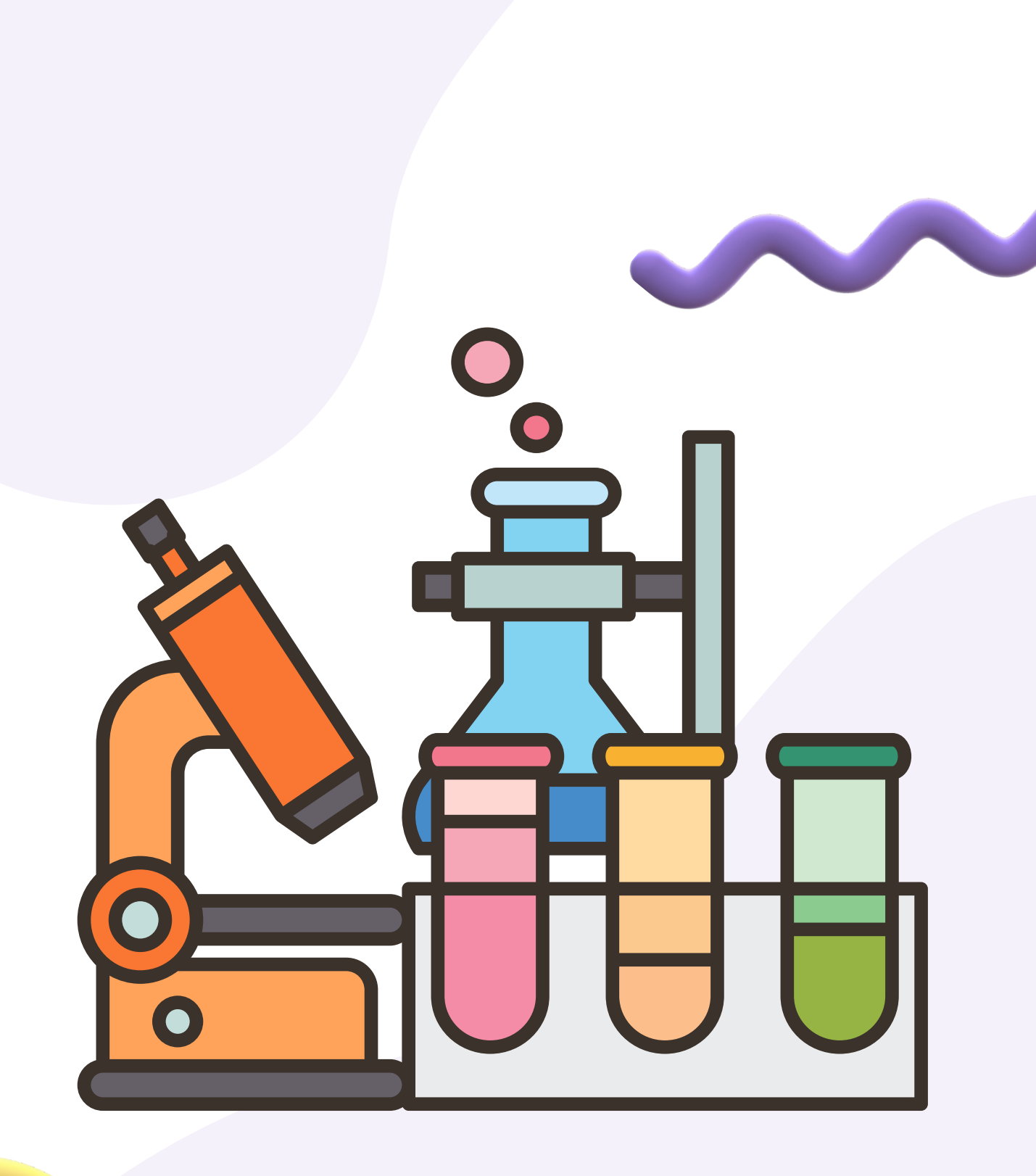

#### **STEP 1** เข้าสู่ระบบ UP Smart Asset

#### เปิด Web Browsor (Google Chorme | Microsoft Edge) กรอก URL ดังนี้ https://asset.up.ac.t

| B asset-system × +       |                                                    |
|--------------------------|----------------------------------------------------|
| ← → C  asset.up.ac.th/#/ |                                                    |
| SERVICE                  | ■ UP Smart Asset Management System(By Dev@Citcoms) |
| ⊶ Sign In                |                                                    |
|                          | Sing In UP Account Office 365                      |
| Login ດ້                 | วย Account Office36                                |
|                          |                                                    |

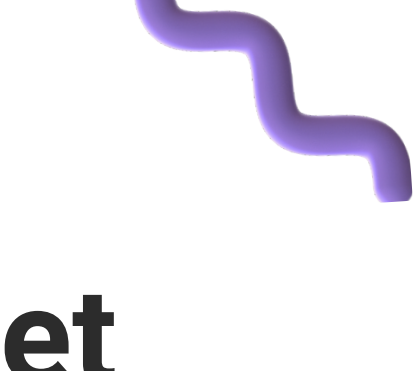

| t | h |
|---|---|
|   |   |

5

| - |                                                           |                                 |                                |     |   |   |
|---|-----------------------------------------------------------|---------------------------------|--------------------------------|-----|---|---|
|   | 🕘 UP Office 36                                            | 5                               |                                |     | ÷ | Ê |
|   | Sign in                                                   |                                 |                                | - 1 |   |   |
|   | wittaya.su@up.ac.th                                       |                                 |                                |     |   |   |
|   | Can't access your account?                                | 2                               |                                |     |   |   |
|   |                                                           | Back                            | Next                           |     |   |   |
|   |                                                           |                                 |                                |     |   |   |
|   | Powered by Center for<br>Communication Service<br>Phayao. | Information Te<br>es (CITCOMS), | echnology and<br>University of |     |   |   |

### **STEP 2** ไปที่เมนู ครุภัณฑ์ที่ดูแล

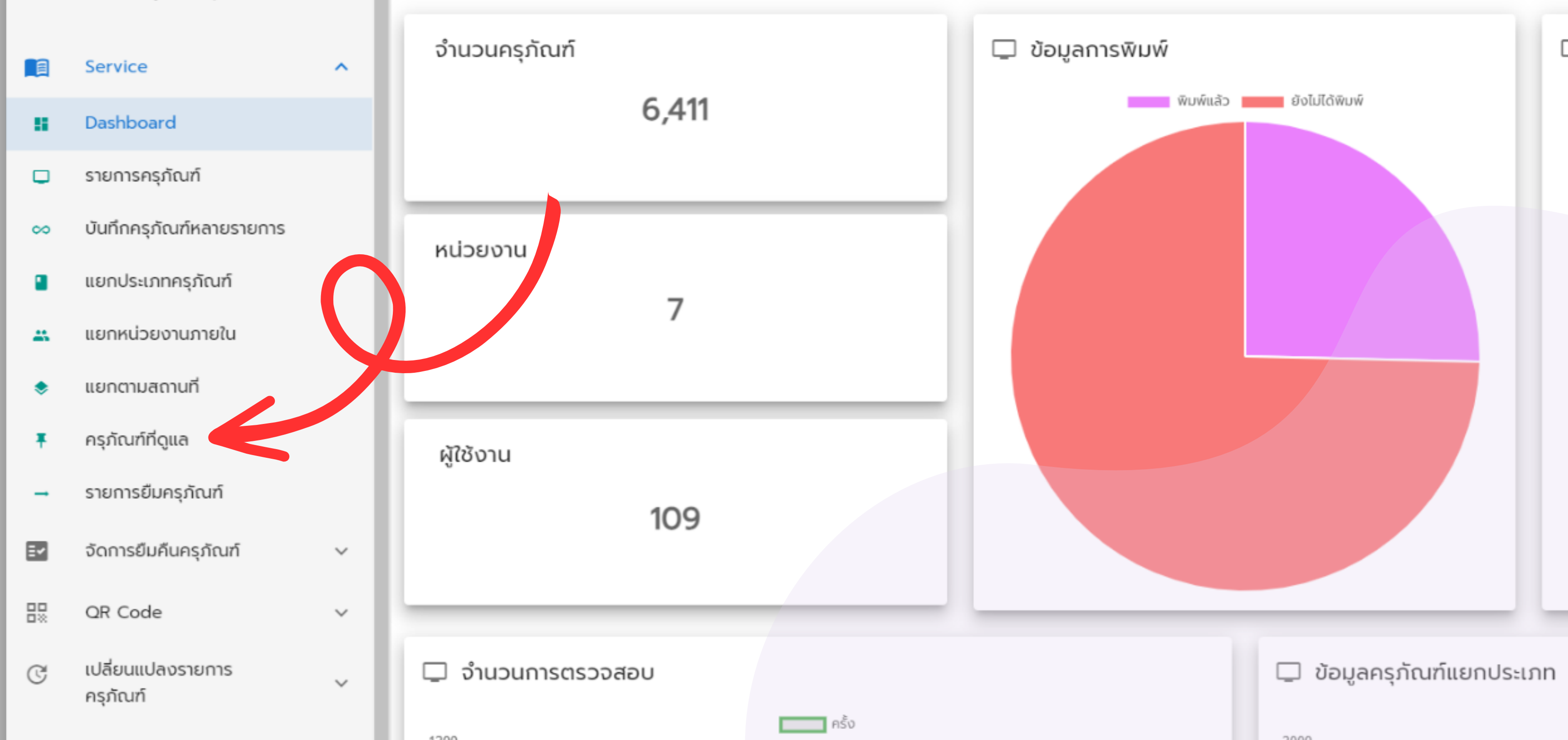

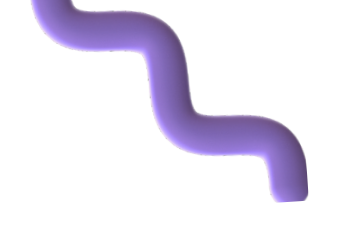

#### **STEP 3** ตรวจสอบรายการครุภัณฑ์ที่ปรากฎ

 $\equiv$ 

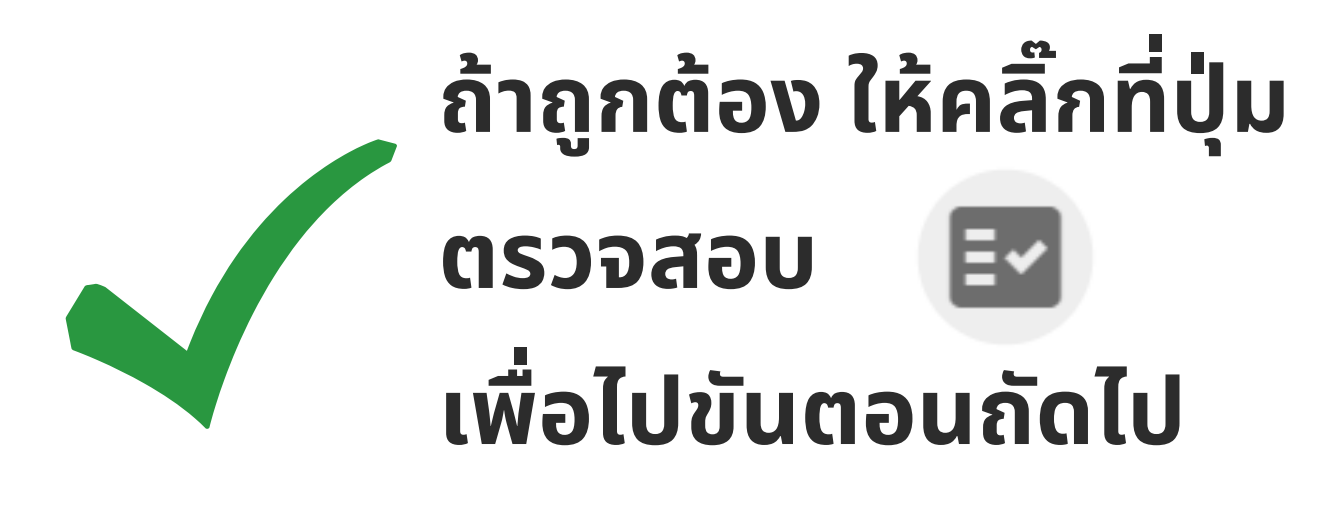

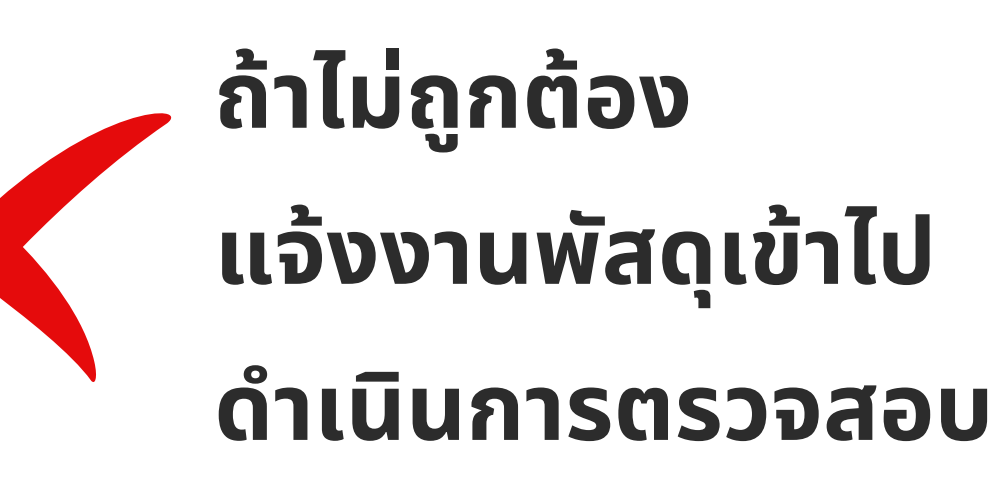

| ราย    | การค | ารุภัณฑ์ 💽 ทั้งหมด        | <ul> <li>ทั้งหมด</li> <li>EXPORT</li> </ul> |
|--------|------|---------------------------|---------------------------------------------|
| Detail | ยืม  | หมายเลขครุภัณฑ์           | ชื่อ                                        |
| •      | 岸    | 203-FND14-7450-001-177/58 | คอมพิวเตอร์ตั้งโต๊ะ พร้อม จอ                |
| •      | 芹    | 203-FND14-7450-001-179/58 | คอมพิวเตอร์ตั้งโต๊ะ พร้อม จอ                |
| •      | 芹    | 203-FND14-7450-001-183/58 | คอมพิวเตอร์ตั้งโต๊ะ พร้อม จอ                |
| •      | 岸    | 203-FND14-7450-001-185/58 | คอมพิวเตอร์ตั้งโต๊ะ พร้อม จอ                |
| •      | 岸    | 201-FND14-7450-001-369/57 | คอมพิวเตอร์ CPU                             |
| •      | 岸    | 201-FND14-7450-001-370/57 | คอมพิวเตอร์ CPU                             |
| •      | 岸    | 201-FND14-7450-001-371/57 | คอมพิวเตอร์ CPU                             |
| •      | 岸    | 201-FND14-7450-014-316/57 | คอมพิวเตอร์ Monitor                         |
| •      | 芹    | 201-FND14-7450-014-319/57 | คอมพิวเตอร์ Monitor                         |
| •      | 岸    | 203-FND14-7450-001-054/58 | คอมพิวเตอร์ตั้งโต๊ะ พร้อม จอ                |
|        |      |                           |                                             |

UP Smart Asset Management System(By Dev@Citcoms)

# ัณฑ์ที่ปรากฎ

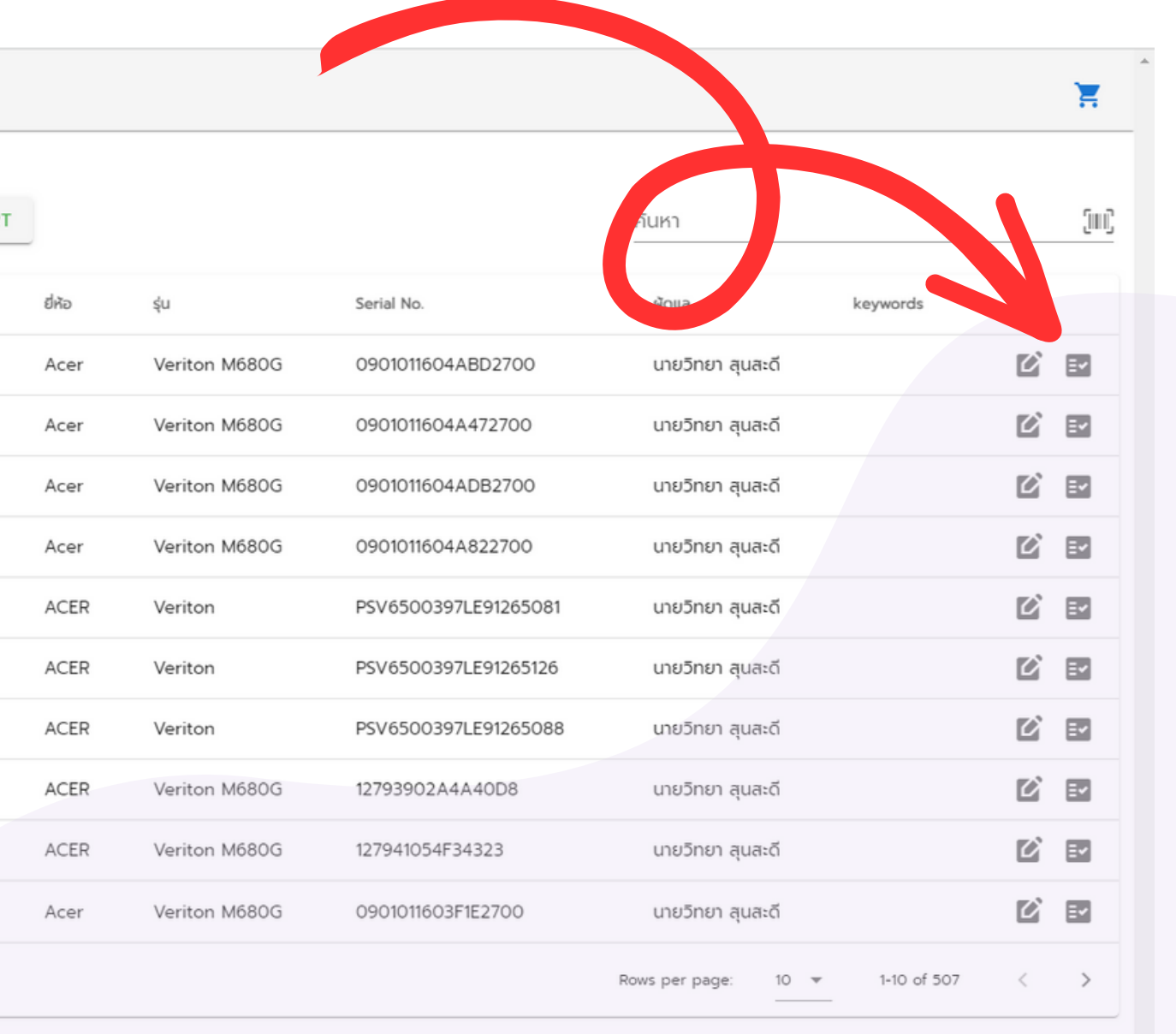

#### STEP 4 บันทึกการตรวจสอบครุภัณฑ์

| X บันทึกการตร             | รวจสอบข้อมูลครุภัณฑ์ |                 |                |             |
|---------------------------|----------------------|-----------------|----------------|-------------|
| เลือกสถานะ<br><b>ปกติ</b> |                      |                 |                |             |
| หมายเหตุ                  |                      |                 |                |             |
| Log                       |                      |                 |                |             |
| DateTime                  | Username             | Status          |                | Description |
|                           |                      | Not found data. |                |             |
|                           |                      |                 | Rows per page: | 10 💌 –      |
|                           |                      |                 |                |             |

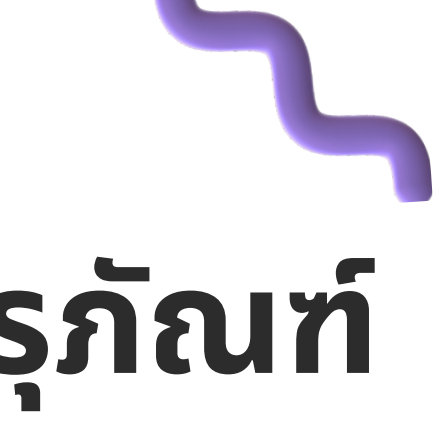

SAVE

×

< >

#### หาก ครุภัณฑ์ ใช้งานได้ ตามปกติ ให้กด SAVE

เพื่อ

บันทึก

#### STEP 4 บันทึกการตรวจสอบครุภัณฑ์

#### X บันทึกการตรวจสอบข้อมูลครุภัณฑ์

|            | ลือกสถานะ        |                |    |   |
|------------|------------------|----------------|----|---|
|            | ปกติ             |                |    |   |
| หมาย       | ชำรุด            |                |    |   |
| Log<br>Dat | เสื่อมสภาพ       |                |    |   |
|            | ไม่จำเป็นต้องใช้ |                |    |   |
|            | ตรวจไม่พบ        |                |    |   |
|            |                  | Rows per page: | 10 | • |

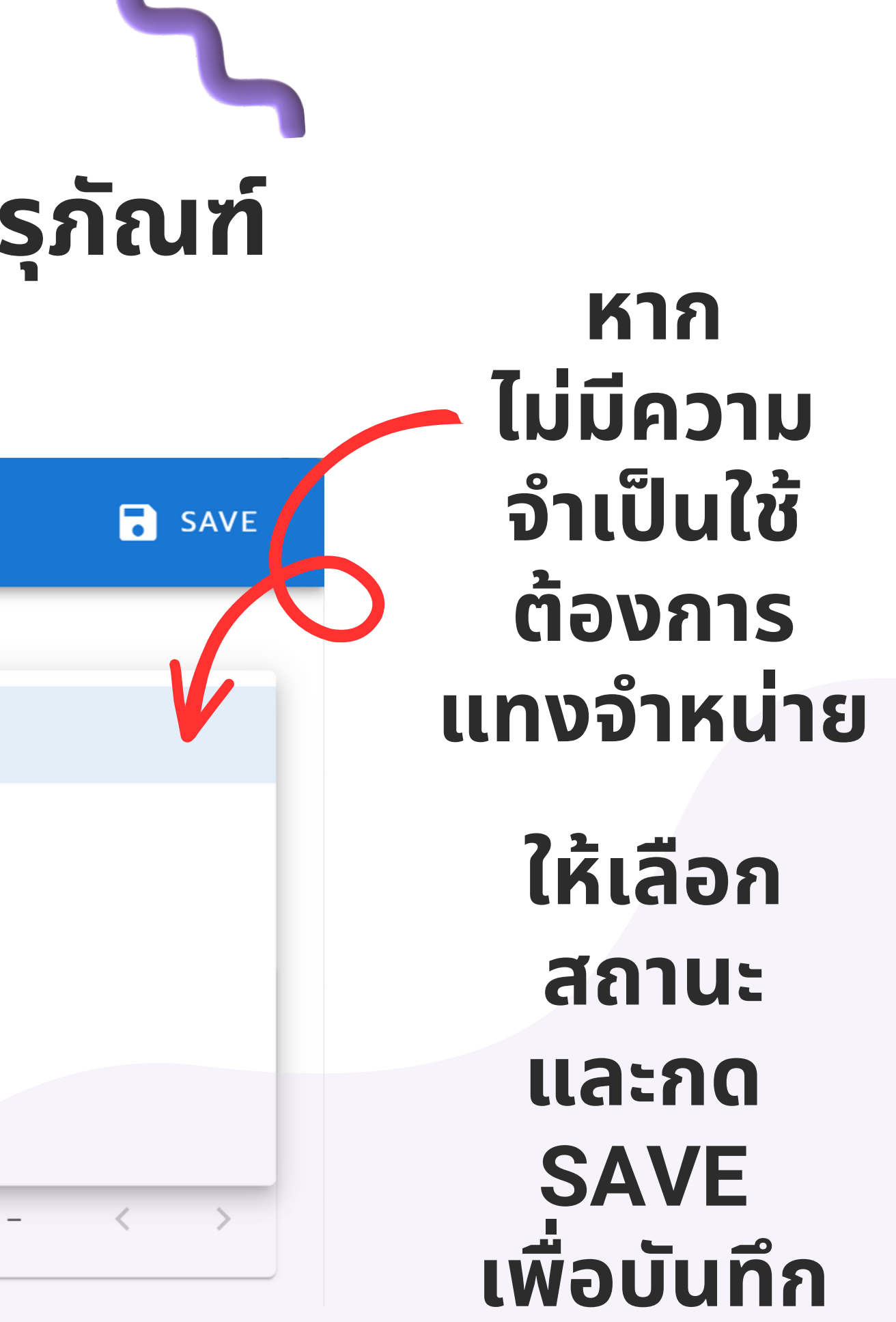

#### **STEP 5** เสร็จสิ้นการตรวจสอบครุภัณฑ์

#### หากทำการตรวจสอบเสร็จแล้ว ปุ่มตรวจสอบจะขึ้นสีเขียว เป็นอันเสร็จสิ้น

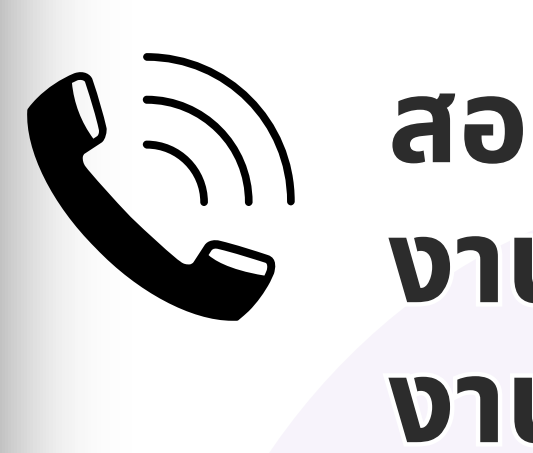

| şu            | Serial No.   | ∯ູດແລ            | keywords | Edit      |
|---------------|--------------|------------------|----------|-----------|
|               |              | นายวิทยา สุนสะดี |          |           |
|               |              | นายวิทยา สุนสะดี |          | <b>1</b>  |
|               |              | นายวิทยา สุนสะดี |          | <b>()</b> |
| Ci F69S       | 6952207037   | นายวิทยา สุนสะดี |          | <b>()</b> |
| -             | -            | นายวิทยา สุนสะดี |          | <b>()</b> |
|               |              | นายวิทยา สุนสะดี | CE01110  |           |
|               |              | นายวิทยา สุนสะดี | CE01110  | <b>()</b> |
|               |              | นายวิทยา สุนสะดี |          |           |
| 8001 Desphone | ESC172001380 | นายวิทยา สุนสะดี |          |           |
| SRG-120DH     | S0133044819  | นายวิทยา สุนสะดี |          | <b>()</b> |
|               |              |                  |          |           |

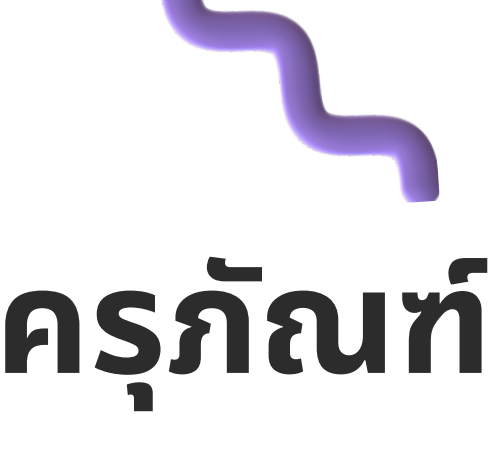

#### สอบถามเพิ่มเติม งานพัสดุ : 6228 งาน IT : 6222

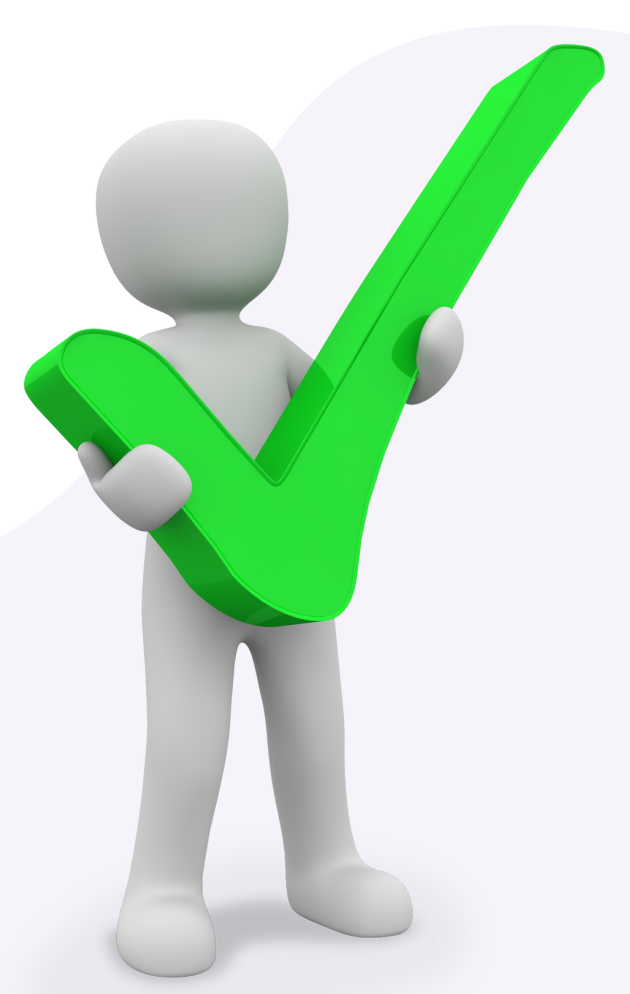